# 성균관대학교 Kingo Portal 가입하기

## How to create your Kingo Portal Account

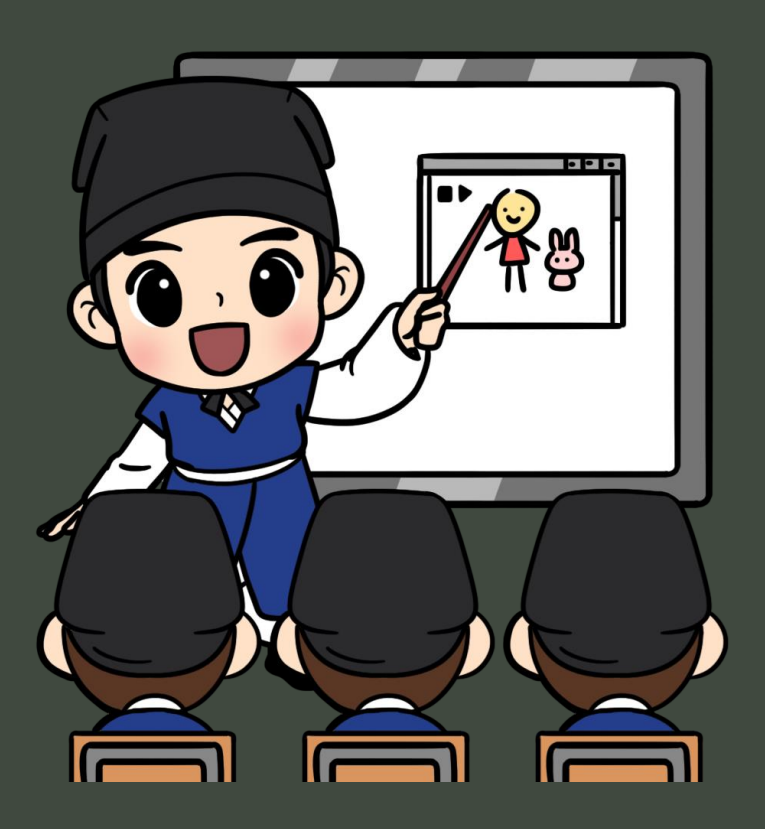

#### 성균관대학교 국제교류팀

Office of International Relations Sungkyunkwan University

# 성균관대학교 홈페이지 접속 Access SKKU's website

한국어 홈페이지: <u>https://www.skku.edu/</u> ENGLISH WEBPAGE: <u>https://www.skku.edu/eng/</u>

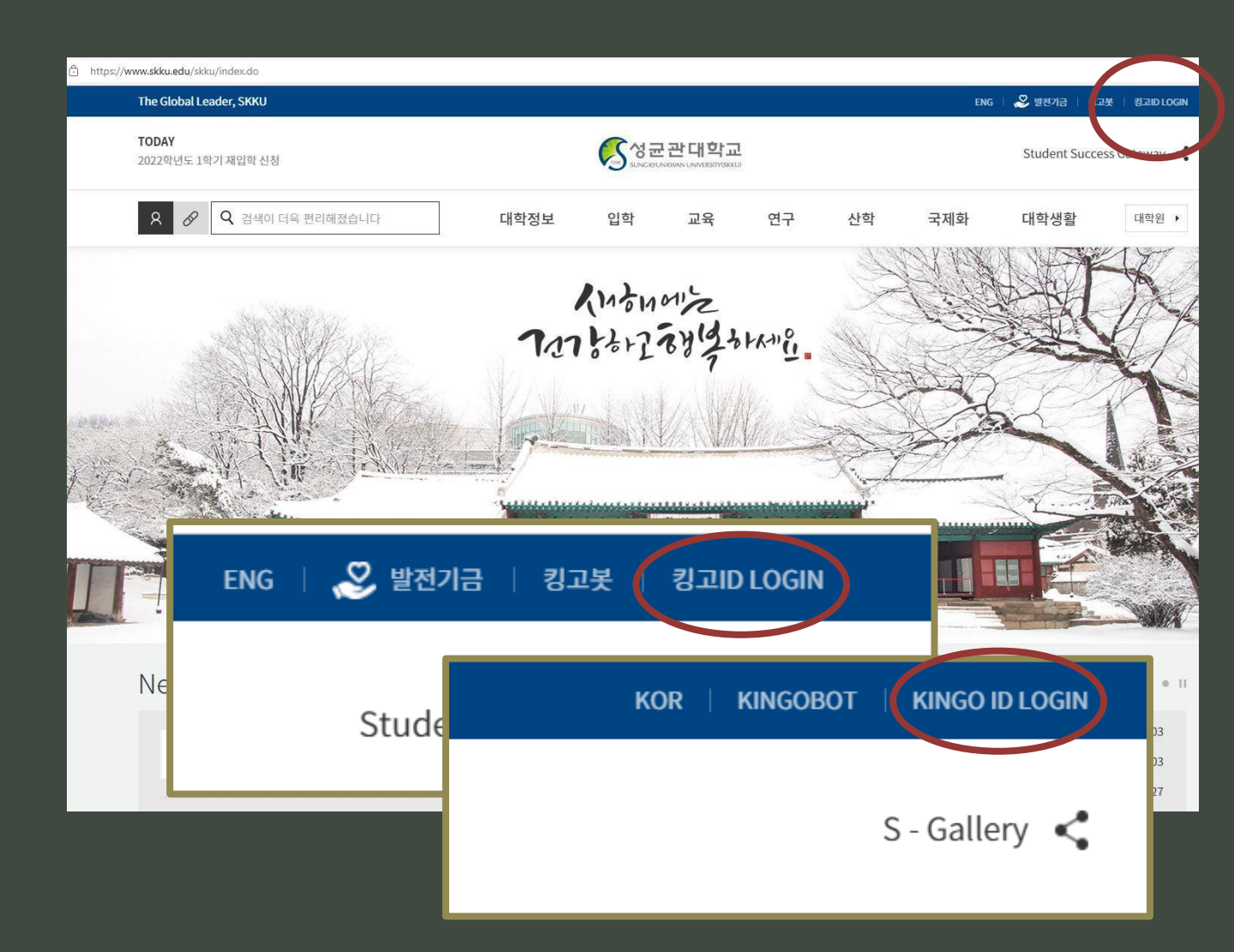

#### 성균관대학교 홈페이지 오른쪽 상단의 [킹고ID LOGIN ] 클릭

Click the [Kingo ID LOGIN] at the top right corner of the SKKU website.

# 성균관대학교 홈페이지 가입 How to create your Kingo Portal Account

#### - Login Page -

| 성균관대학교<br>Sungkyun kwan university(Skku)                                                                                | SUNG KYUN KWAN<br>UNIVERSITY(SKKU)                                                                                               |
|----------------------------------------------------------------------------------------------------|----------------------------------------------------------------------------------------------------|
| Korean                                                                                                    | 🔿 Korean 💿 English                                                                                                    |
| ৪ 🗌 🗆 🗠 🗛                                                                                                    | A Enter your ID. Save ID                                                                                                    |
|                                                                                                    | Enter your password.                                                                                                    |
| 로그인                                                                                                    | Sign in                                                                                                    |
| 성균인 가입 / ID 찾기   비밀번호 찾기   회원탈퇴                                                                                         | Sign-up Find ID   Find Password   Withdrawal                                                                                     |
| 로그인 도움말 🕜                                                                                                    | Sign-in HELP                                                                                                    |
| IT콜센터 TEL 031-299-6119 E-Mail itservice@skku.edu<br>COPYRIGHT ⓒ SUNGKYUNKWAN UNIVERSITY ALL RIGHTS RESERVED. Contact us | IT Call Center TEL 031-299-6119 E-Mail itservice@skku.edu<br>COPYRIGHT ⓒ SUNGKYUNKWAN UNIVERSITY ALL RIGHTS RESERVED. Contact us |

한국어, 영어 중 화면 언어 선택 Select language mode
 ② 성균인 가입 클릭 Click 'Sign-up'

# 성균관대학교 홈페이지 가입

How to create your Kingo Portal Account

#### - STEP 1 -

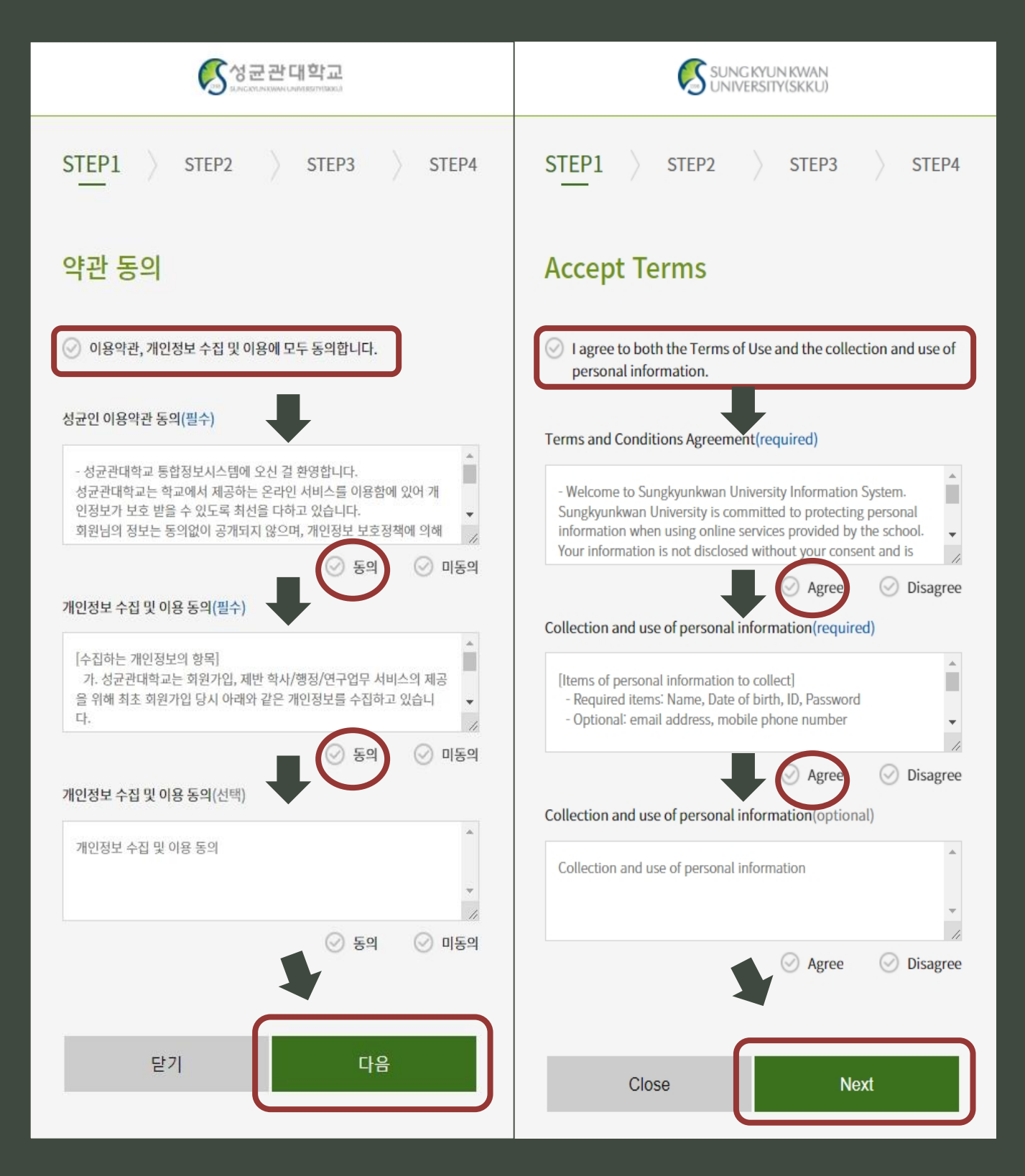

# 성균관대학교 홈페이지 가입

How to create your Kingo Portal Account

|   | STEP1 STEP2 STEP3 STEP4                                                                                                    |   | STEP1 > STEP2 > STEP3 > STEP4                                                                                                    |
|---|----------------------------------------------------------------------------------------------------|---|----------------------------------------------------------------------------------------------------|
|   | 본인 확인                                                                                                    |   | Identification                                                                                                    |
|   | 회원 구분<br>• 학생/조업생<br>· 교석원                                                                                                    |   | Classification © Current student/Graduate © Faculty                                                                                                    |
|   | <ul> <li> 개체참여연구원</li> <li>회원구분 (국적)</li> <li>15-00</li> </ul>                                                                                                    |   | Researcher User classification (nationality)                                                                                                    |
| C | <ul> <li>해국인</li> <li>외국인</li> <li>개인 석별</li> </ul>                                                                                                    | ( | Eccal     Foreigner  Identification                                                                                                    |
| C | <ul> <li>○ 이름</li> <li>● 이매일 주소</li> <li>○ 수험면요</li> </ul>                                                                                                    |   | Name     Email Address     Student Code                                                                                                    |
|   | 이름                                                                                                    |   | Given Name                                                                                                    |
|   | 8                                                                                                    |   | Family Name                                                                                                    |
|   | 이메일 주소                                                                                                    | ſ | Email Address                                                                                                    |
|   | 수업번호                                                                                                    |   | Student Code                                                                                                    |
| ſ | 생년월일<br>YYMMDD 형식으로 입력해주세요.                                                                                                    |   | Date of Birth<br>Please enter in YYMMDD format.                                                                                                    |
|   | 본인 인종 방법<br>이 학교에 동옥된 휴대원화로 인종<br>용 학교에 동옥된 이메일로 인종                                                                                                    |   | How to authenticate yourself  Authenticate using by school-registered mobile phone                                                                                                    |
| ſ | <ul> <li>- 본인명역 휴대전화로 인증</li> <li>이메일 주소</li> </ul>                                                                                                    |   | Authenticate using by school-registered email     Authenticate with your mobile phone  Email Address                                                                                                    |
| l | -사용자그룹에 따라 가입할차가 차이가 있으니 반도시 본인에 매답다는 회원구                                                                                                    | ( | There are differences in the constraints reveals depending on the user                                                                                                    |
|   | 환율 선약해 주세요.<br>신처 협력지의 경우 등록급 납부 확인 후(가상계파입금 후 1-2시간 소요), 성관<br>(한 가입이 가능했다다.<br>신규 경사(가 위속 권사 제외)의 경우에는 해요 학부행용실에서 개안면요 (입시)<br>생성 후 가입이 가능했다다.<br>이 신규 경사의 경우 강사선상정보를 시스템에 입의한 후, 학부행용실에서 소설<br>성 승인과 정도 후 가입이 가능합니다.<br>이 가 위록경사의 경우에는 기존ID를 사용하시고, ID가 없는 경우 성관인 가입했<br>하시기 바랍니다. |   | There are othermices in the regulation process depending on the user group.  If you are admitted to the entrance exam, you can create the KINGO account after confirming payment of the failure file (1 – 2 hours after you deposit the virtual account).  If you are a new lecturer, you can create the KINGO account after creating a temporary personal number in the administration office.  If you are a new lecturer, you can create the KINGO account after having approval process in the administration Office.  If you are a lecturer, please use your estimate |
|   | 이전 다음                                                                                                    |   | Prev Next                                                                                                    |

# 성균관대학교 홈페이지 가입 How to create your Kingo Portal Account

#### - STEP 3 -

| step1 > step2 > step3 > step4                                              |                                                                |
|----------------------------------------------------------------------------|----------------------------------------------------------------|
| Enter Information                                                          | 사용할 ID, PW를 설정합니다.                                             |
| Name                                                                       | 현 단계에서 설정하는 ID, PW로<br>SKKU 온라인 수업 사이트                         |
| ID<br>Double-check ID                                                      | i- Campus (https://campus.sliku.edu)<br>로그인 할 때 사용합니다.         |
| Password<br>combination of lowercase characters, numbers and special chara | Set the ID and PW to you woul<br>like to use.                  |
| Confirm Password<br>External Email                                         | You will use the ID and passwo<br>you set to log into the SKKU |
| Mobile phone number                                                        | (https://fcampus.skku.edu/).                                   |

<mark>J.edu</mark>/) 에

would

assword

# 킹고계정 생성 후 할 일 After creating your Kingo Portal Account

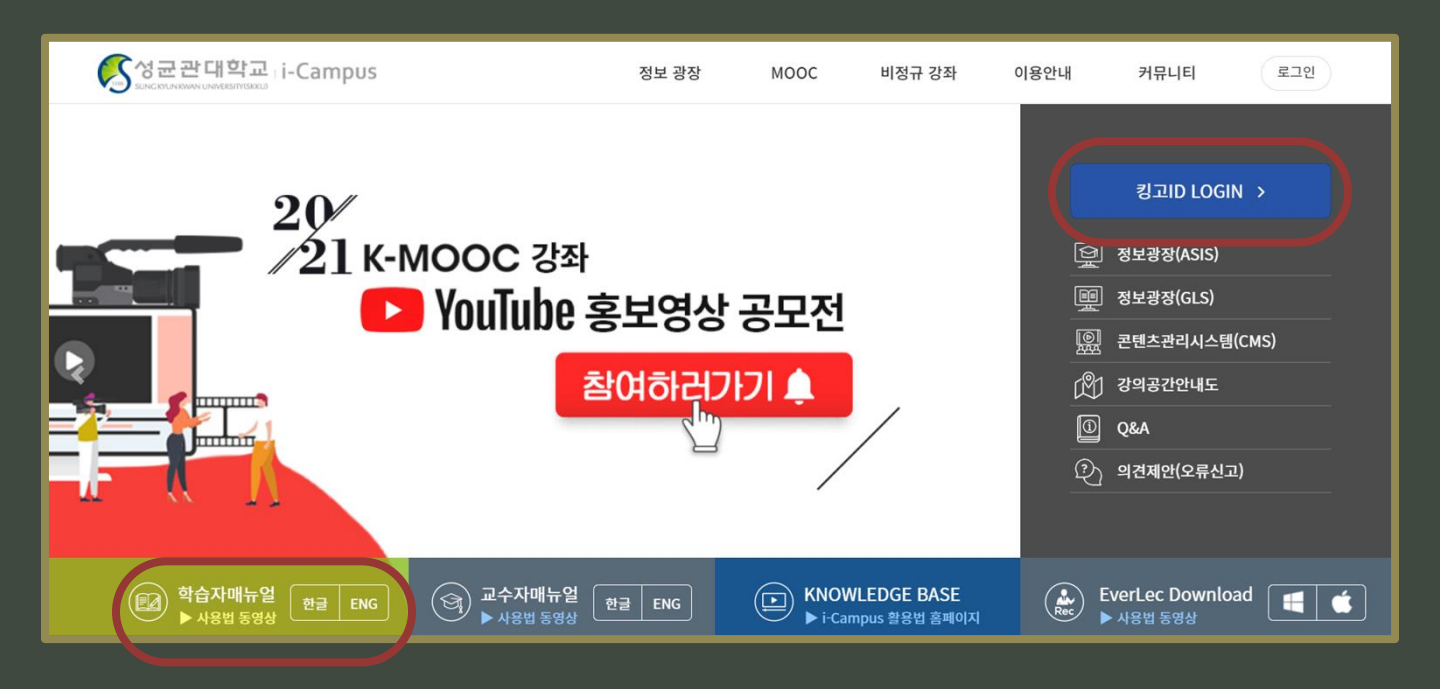

- ① 온라인수업사이트 i-Campus 접속 <u>https://campus.skku.edu/</u> Log into SKKU's online class website (i-Campus).
- ② 로그인 후 본인의 수강신청 내역과 일치한지 확인
   After logging in, please check your course registration.

| <u>학습자용 아이캠퍼스 퀵 가이드</u>                                  |  |  |
|----------------------------------------------------------|--|--|
| <u>i-Campus</u> <u>Quick Guide</u><br><u>for Student</u> |  |  |
| <u>i-Campus 학습자 메뉴얼 동영상</u><br><u>(한국어)</u>              |  |  |

i-Campus 사용 방법 왼쪽 버튼 클릭하여 메뉴얼 확인하거나 홈페이지의 [ 학습자메뉴얼 ] 참고

For instructions on how to use the i-Campus, click the button on the left to check the manual or refer to the [Learner's Manual] on the website.

## 도움이 필요할때! Contact information for inquiries

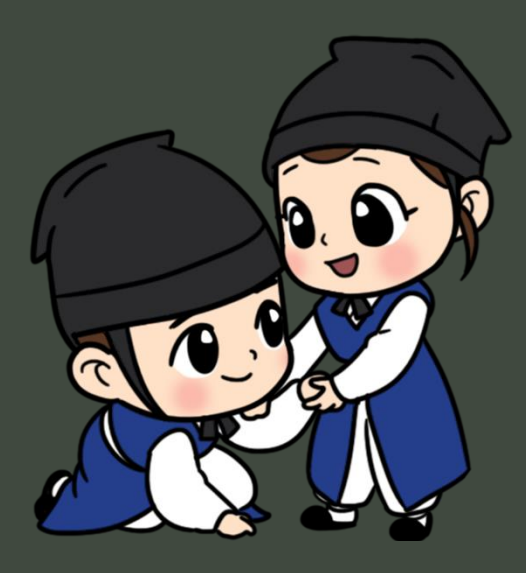

### 국제동계학기(WISE) OTA WISE Online Teaching Assistant

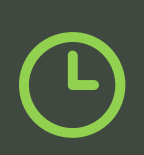

Business Hours (Weekdays) 9:30 AM ~ 8:30 PM (UTC+9)

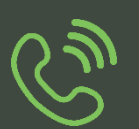

Inquiries by phone +82-2-740-1887, 1888, 1889

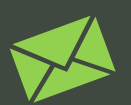

Inquiries by email

wiseoffice2@skku.edu

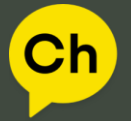

성균관대학교 국제동계학기(WISE) 🕀

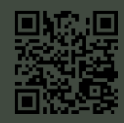